## Sparkasse app: pushTAN ile havale işlemi

www.sparkasse-mslo.de/app

Sparkasse Münsterland Ost

Aşağıdaki tarif, iOS işletim sistemi için geçerlidir. Başka mobil işletim sistemleri için işlem adımları biraz farklı olabilir.

1 Sparkasse uy-3 "Vorlagen" kısmından alıcıyı 2 Baslangic saygulamasını App fasındaki "Geld seçin veya verileri havale for-.... senden" semsembolünün muna yazın. C üzerine tıklayabolünün üzerine 30 30 R rak başlatın ve tıklayın. Havale Öneri: Daha önce aynı alıcıya şifrenizi girin. bilgilerini kaydethavale yaptıysanız veya ondan mek için üç farklı -81.99 € para aldıysanız alıcı bilgileri 1.354.58 Ė vol var. otomatik olarak tamamlanır. Ardından "Senden" i tıklayın. Şimdi S-pushTAN uygulaması-Betric na gecis vapacaksınız (adım 5). Havaleyi su sekilde de düzenleyebilirsiniz: 3.2 Kare kod ile: 4 Şimdi sizin 5 Fatura gibi ori-"GiroCode" havale bilgilejinal evrakları-3.1 Fotoğraf fonksisembolünün riniz görüntünız yardımıyla vonu ile. "Foto" ..... üzerine tıklalenir. Ardından siparis verilesembolünün üzerine yın. Kare kodu "Senden" i rinizi kontrol tıklayın. Faturanızın tarayın. Sipariş tıklayın. edin. fotoğrafını cekin. verileri, hava-Siparis verileri havale le taslağında Ann. DE07 7015 0007 "Auftrag Şimdi taslağına aktarılır. otomatik olarak S-push-TAN freigeben" Siparis verilerini görüntülenir. uygulamasına seçeneğini mutlaka kontrol edin. Adım 4 ve 5 ile tıklayın. Bitti geçiş yapa-Adım 4 ve 5 ile dedevam edin. caksiniz. – Havaleniz vam edin. gönderilmiştir. 1 2

DO YOU HAVE ANY QUESTIONS? WE ARE HAPPY TO HELP YOU.

Our customer service center is available Monday through Friday from **8 a.m. - 6 p.m.** at **0800-400 501 53**. Service center for private customers all online services at a glance: www.sparkasse-mslo.de/service Online banking help for private customers Telephone: **0800-400 501 51** Service hours: **Mon-Fri 8 a.m.-6 p.m.**